# PERUBAHAN ID AKSES UMS

ID DAHULU: 850507128888 (IC NUMBER/PASSPORT)

ID SEKARANG: tappetmus (email ID: tappetmus@ums.edu.my)

PASSWORD: Tiada Perubahan pada password Anda. (Password WIFI/GMAIL UMS)

## MENGAPA DILAKUKAN PERUBAHAN ID

- Sebagai langkah keselamatan bagi mengelakkan NO. K/P terdedah kepada UMUM. Selaras dengan Polisi Personal Data Protection Act (PDPA) 2010.

## SISTEM/AKSES TERLIBAT

- Komputer Milik UMS yang telah Join Active Directory
- Akses Wireless UMS-STAFF
- Akses Sistem Maklumat Bersepadu UMS (SMBU)
- Sistem Maklumat Pelajar (SMP)

#### MANUAL PENGGUNA

- Bagi Komputer yang telah Join Active Directory (PC guna IC sebagai Username)
- Manual bagi Sistem Operasi Windows 7
- Manual Bagi Sistem Operasi Windows 8/10

# **MANUAL PENGGUNA MENGGUNKAN WINDOWS 7**

1. Sila Sign Out terlebih dahulu

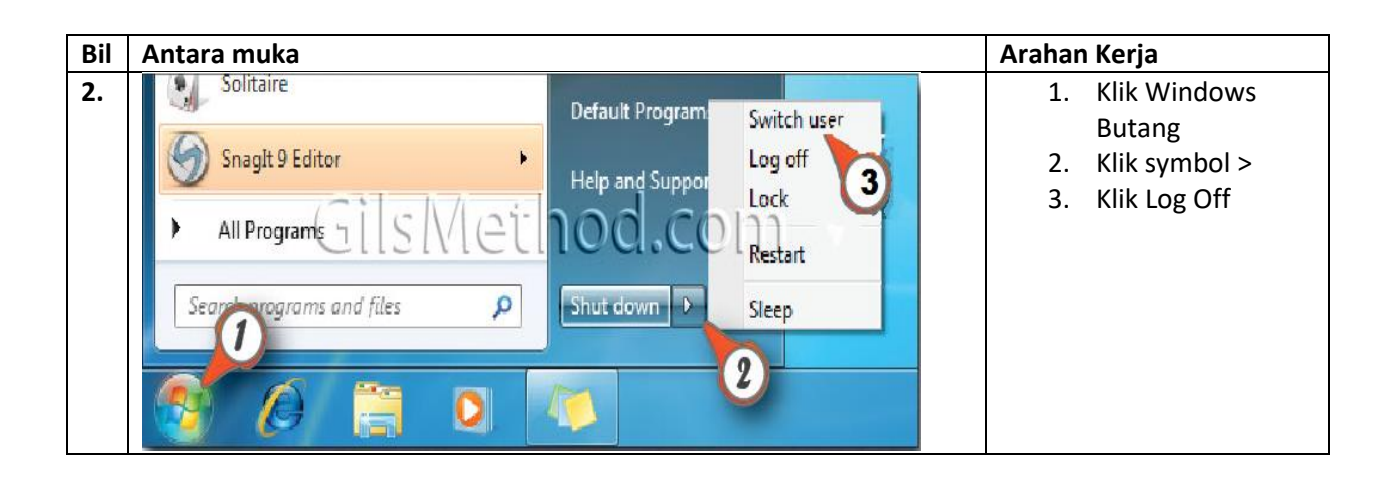

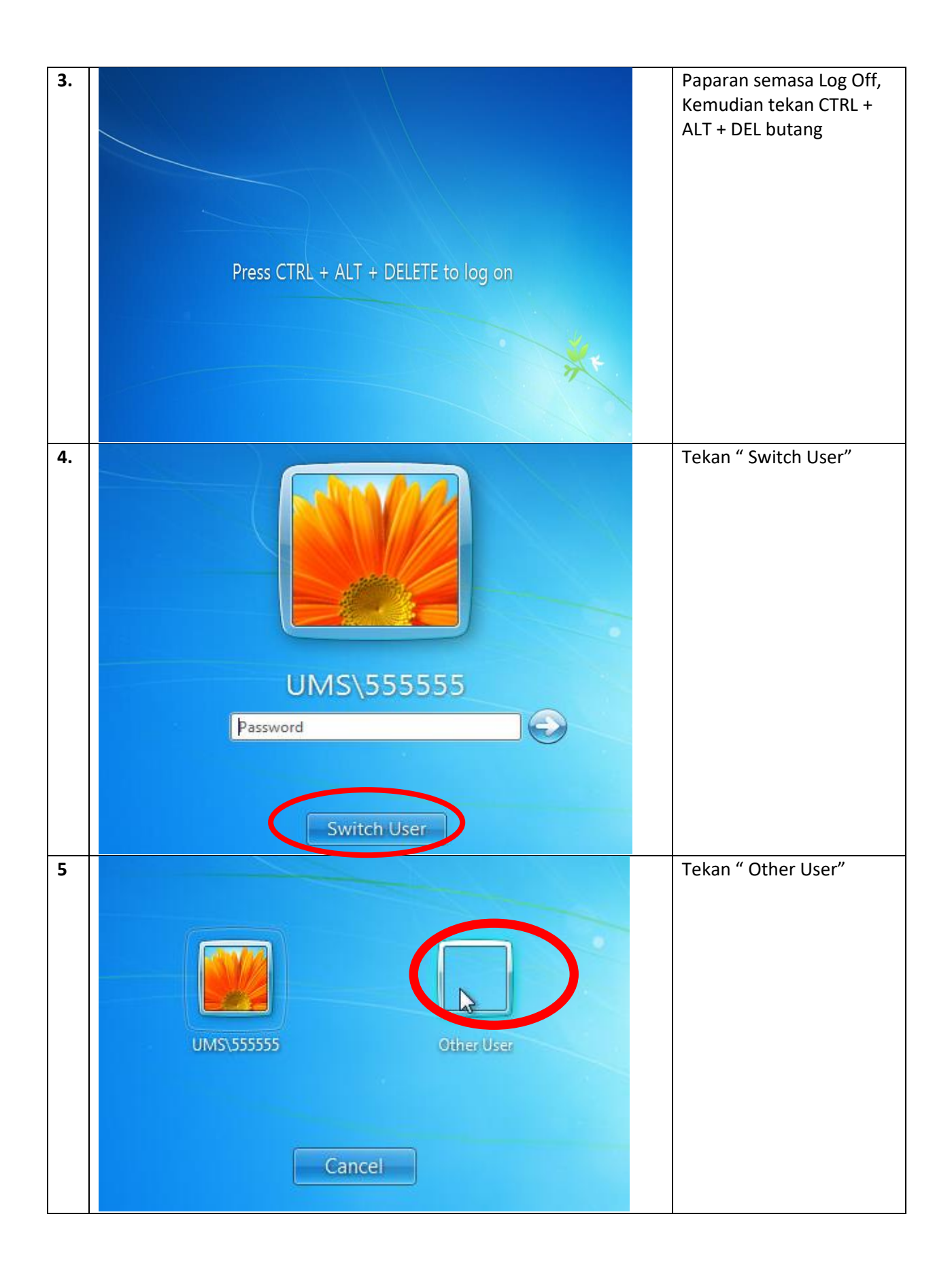

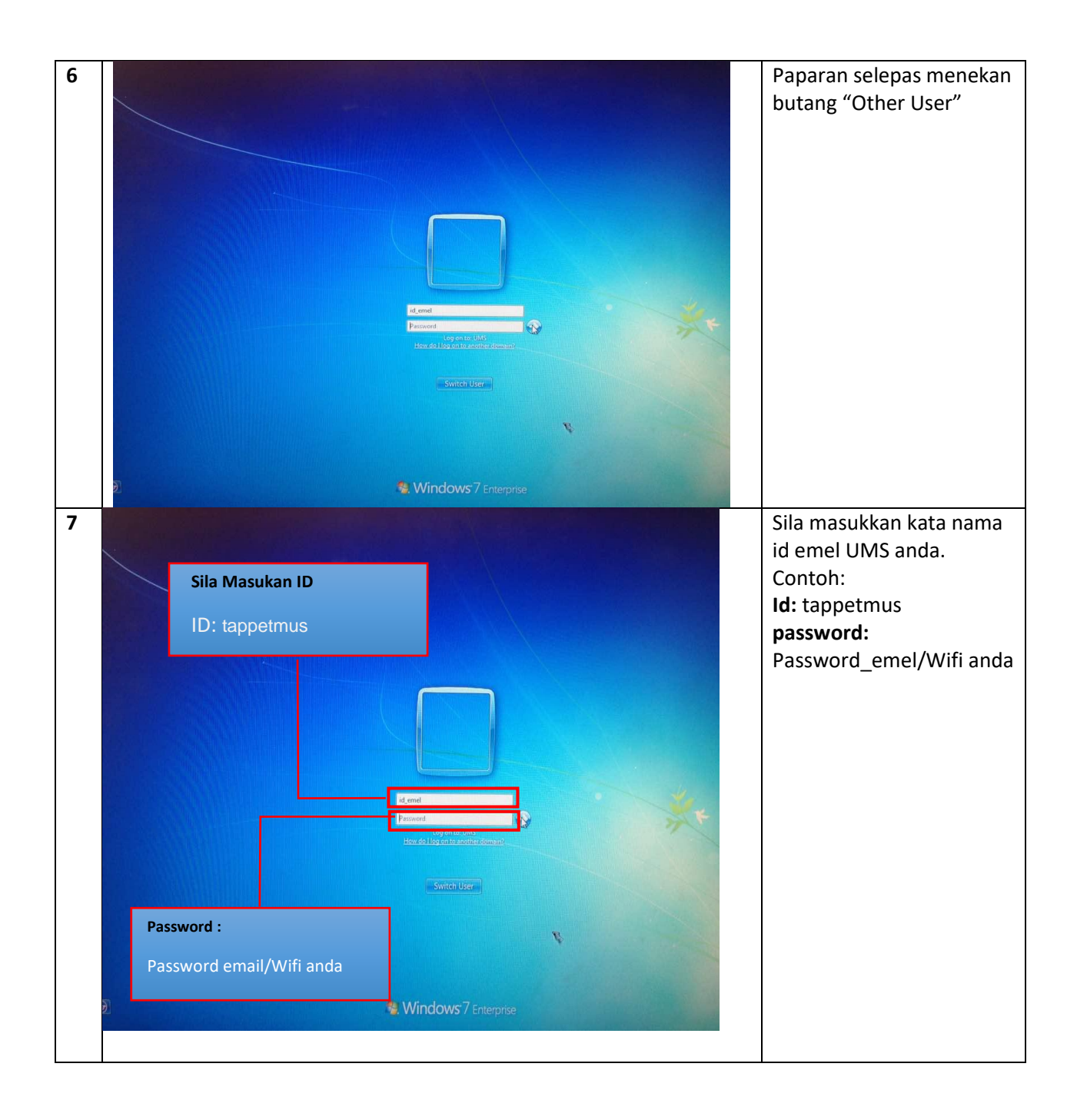

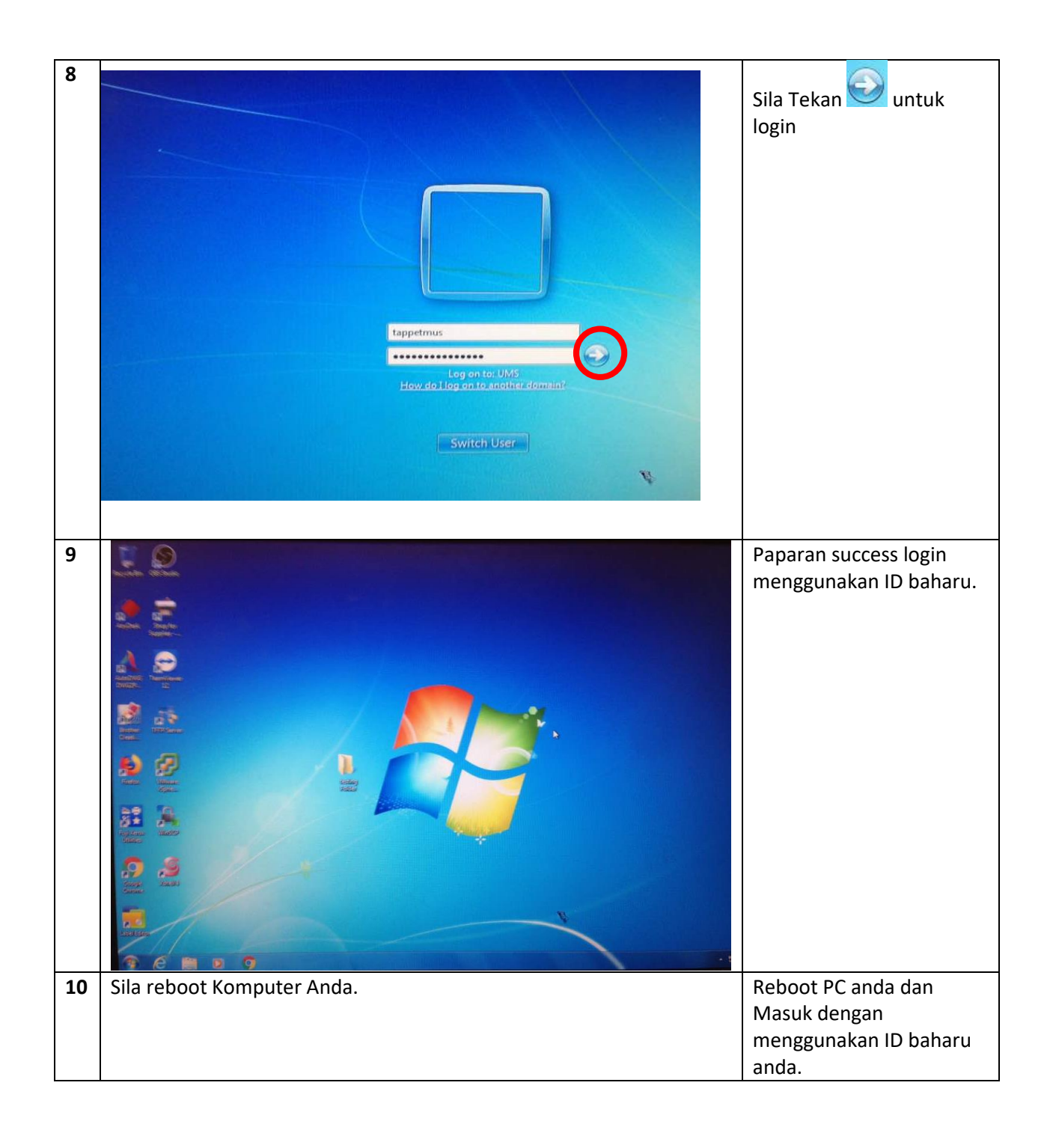

# Tatacara untuk Windows 8/10

1. Sila log Out PC anda

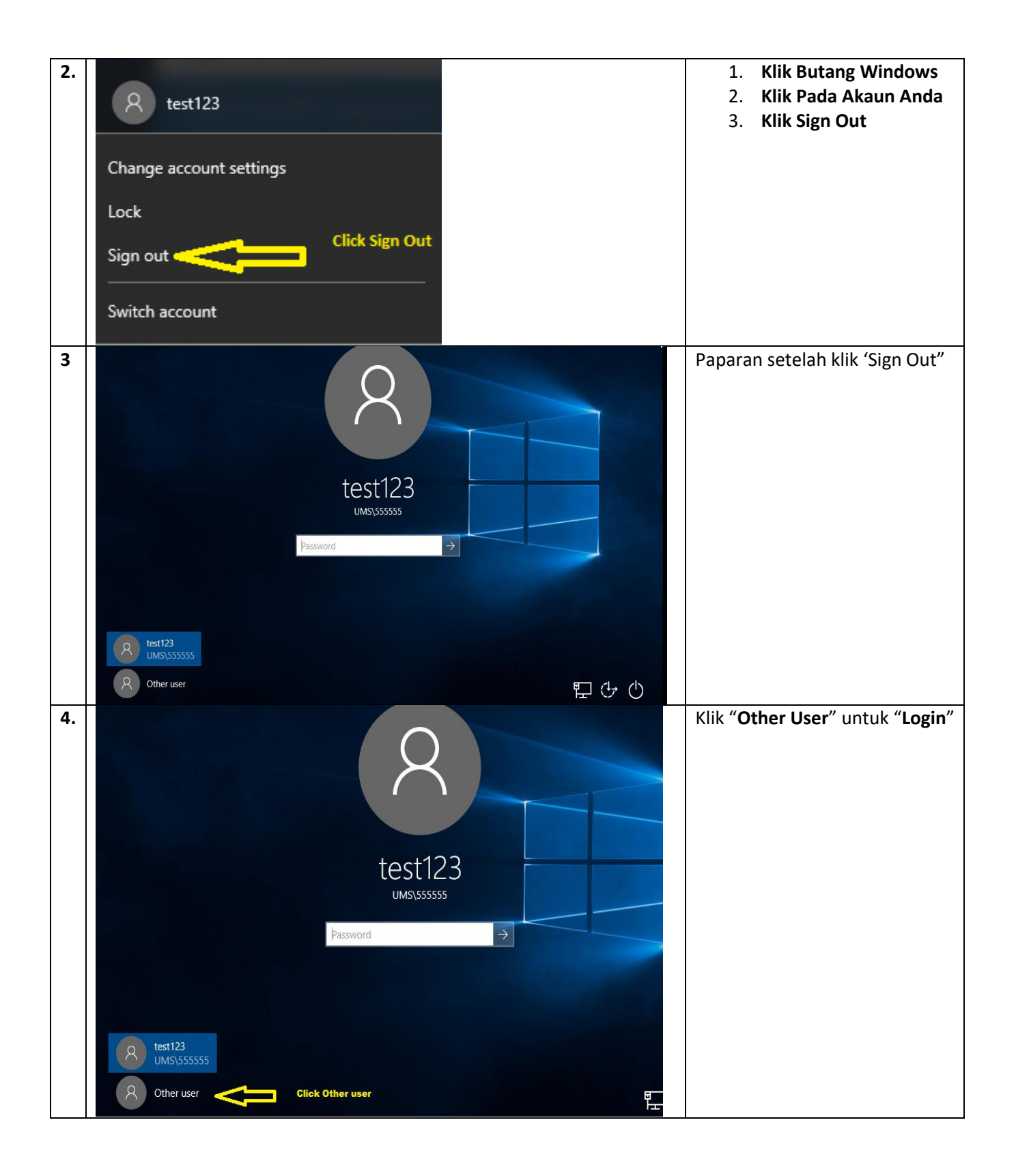

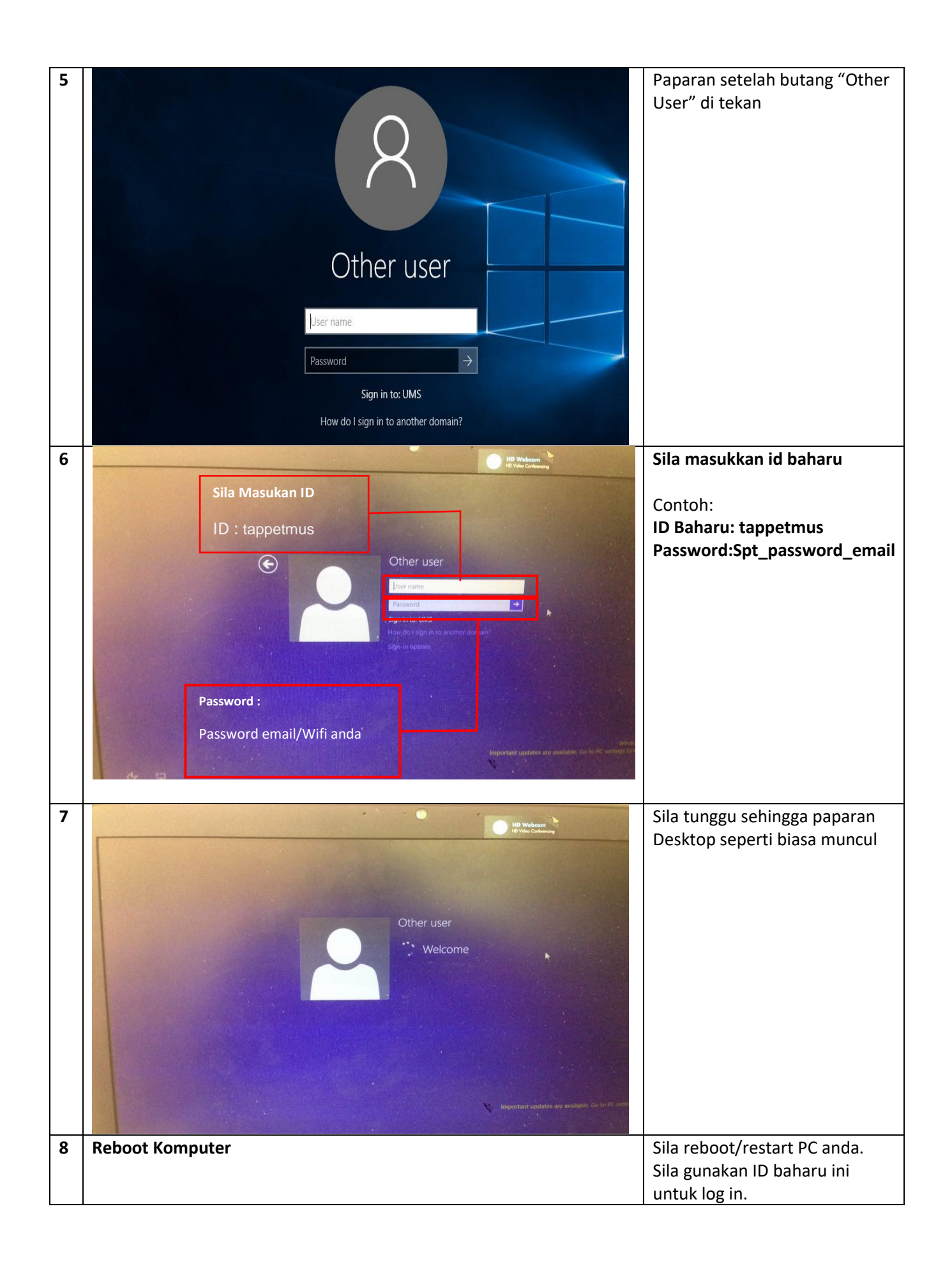